# 查看SPA8000模拟电话适配器上的端口转发设置

## 目标

端口转发允许管理员根据用于连接的端口决定数据包应在局域网(LAN)中使用哪台计算机。管 理员可能需要端口转发,因为网络地址转换(NAT)允许多台计算机隐藏在路由器后面。本文的 目的是说明如何查看SPA8000上的端口转发设置。

# 适用设备

• SPA8000

## 软件版本

• 6.1.12

#### 端口转发设置

步骤1.以管理员身份登录Web配置实用程序,然后选择**Advanced > Network > Application**。 "应*用程*序"页打开:

| Ne       | twork            | Voice              |             |          |                                              |
|----------|------------------|--------------------|-------------|----------|----------------------------------------------|
| Status   | Wan Status Lan   | Status Application |             |          | Trunk Status<br>Admin Login basic   advanced |
| Port For | warding Settings |                    |             |          |                                              |
| Enable   | Service Name     | Starting Port      | Ending Port | Protocol | Server IP Address                            |
| ves      | sip2L1           | 5160               | 5160        | Both     | 192.168.1.2                                  |
| ves      | sip2L2           | 5161               | 5161        | Both     | 192.168.1.2                                  |
| ves      | tcp2             | 5160               | 5180        | Both     | 192,168,1,2                                  |
| ves      | rtp2             | 17384              | 17482       | Both     | 192.168.1.2                                  |
| ves      | sip3L1           | 5260               | 5260        | Both     | 192.168.1.3                                  |
| ves      | sip3L2           | 5261               | 5261        | Both     | 192.168.1.3                                  |
| ves      | tcp3             | 5260               | 5280        | Both     | 192.168.1.3                                  |
| ves      | rtp3             | 18384              | 18482       | Both     | 192.168.1.3                                  |
| ves      | sip4L1           | 5360               | 5360        | Both     | 192.168.1.4                                  |
| ves      | sip4L2           | 5361               | 5361        | Both     | 192.168.1.4                                  |
| ves      | tcp4             | 5360               | 5380        | Both     | 192.168.1.4                                  |
| yes      | rtp4             | 19384              | 19482       | Both     | 192.168.1.4                                  |

可以在"应用"页面和"端口转发设置"区域下查看以下端口转发设置:

**注意:**此设备使用的范围内的起始/终止端口表示此范围内的端口使用相应的协议来传输和接收数据。

- 启用 表示端口转发服务是否启用。是表示服务已启用,否表示服务已禁用。
- 服务名称 表示端口用于转发数据的服务的名称。
- 起始端口 表示此设备所用范围内的第一个端口。
- Ending Port 表示此设备所用范围内的最后一个端口。
- •协议 表示相应端口范围用于发送和接收数据的协议。选项为TCP、UDP和Both。

- TCP — 传输控制协议(TCP)通过划分不同单元的数据包来有效地管理通过Internet对数据 的跟踪。TCP为最终用户提供可靠的数据传输。

- UDP — 用户数据报协议(UDP)用于有效管理通过Internet的数据跟踪,而不会将数据划分 为数据包。UDP无法确保数据包完全到达最终用户。 — 两者 — 都使用UDP和TCP协议。

• 服务器IP地址 — 显示其连接到转发和接收数据的端口的设备的LAN地址。